# **JustGrants**

**Learning Session** 

BJA COSSAP Affinity Group Project and Grant Management

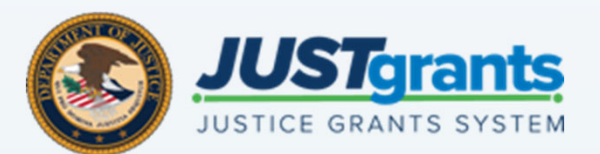

April 20, 2021

| Slide 1 |                                                                                                    |
|---------|----------------------------------------------------------------------------------------------------|
| LH22    | The Training Request form says that we will have time for a short presentation to cover any questions and then answer grantee questions.                   |
|         | We need to get the list of questions from grantees in order to determine the content for this presentation. This one is much too long for the time allowed |
|         | Lisa Hartman, 4/13/2021                                                                                                    |

### **Discussion Topics and Agenda**

Entity Management Roles & Resources

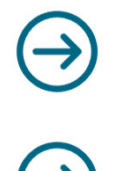

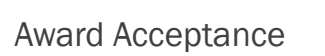

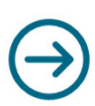

**Grant Award Modifications** 

 $\rightarrow$ 

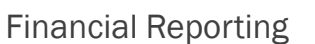

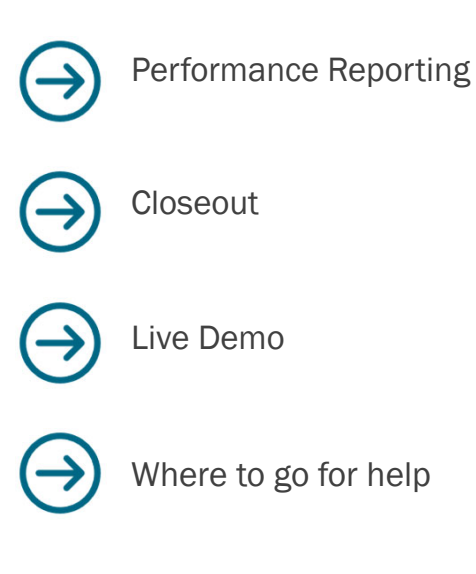

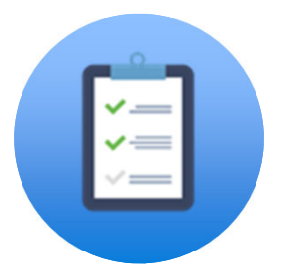

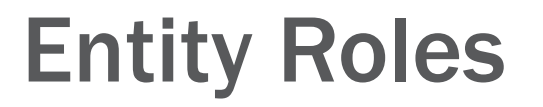

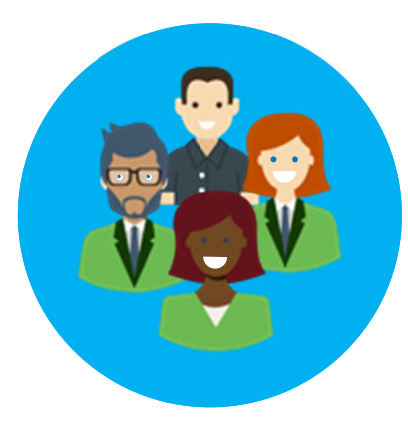

#### **JustGrants Entity User Roles**

Six foundational roles have been created to ensure Entity Users have the authority and ability to carry out specific requirements and tasks.

#### **Entity Administrator**

Confirms information in the Entity Profile is current. Manages entity users, including user role assignments in DIAMD, and specific application and award-level assignments in JustGrants.

#### **Application Submitter**

Completes and submits applications on behalf of an entity, including Entity Assurances and Certifications.

#### Authorized Representative

Must possess legal authority within an entity to accept awards. This action binds the entity to the award terms and conditions.

#### **Grant Award Administrator**

Submits programmatic-related award requirements, including Performance Reports, certain GAMs, and portions of the Closeout.

#### **Grant Award Administrator**

Provides support to the Grant Award Administrator. Can initiate, but not submit, programmatic-related award requirements including GAMs.

#### **Financial Manager**

Alternate

Certifies and submits financial information and all Federal Financial Reports on behalf of an entity.

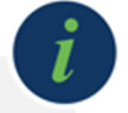

For more information on roles in JustGrants, please see the "Entity Management" page on the Justice Grants website: <u>https://justicegrants.usdoj.gov/training-resources/justgrants-training/entity-management</u>

#### **Roles Required for Grant Award**

Award management has three key roles: Grant Award Administrator, Alternate Grant Award Administrator, Financial Manager.

| Grant Award Administrator                                                                                                    | Alternate GAA                                                                                      | Financial Manager                                                                                                 |
|----------------------------------------------------------------------------------------------------|----------------------------------------------------------------------------------------------------|----------------------------------------------------------------------------------------------------|
| Submits programmatic-<br>related award<br>requirements, including<br>Performance Reports,<br>certain GAMs, and<br>portions of the Closeout. | Provides support to<br>the Grant Award<br>Administrator. Can<br>initiate, but not<br>submit, GAMs. | Certifies and submits<br>financial information<br>and all Federal Financial<br>Reports on behalf of an<br>entity. |
|                                                                                                    |                                                                                                    | i                                                                                                    |

#### **Checking User Role Assignments**

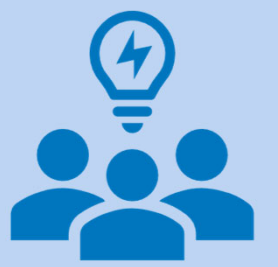

- Any user can check the roles assigned to any other user in their organization.
- Select the Entity Users menu to see all of the users that have logged in to JustGrants and the roles they are assigned.

| JGII Test | Org24 Doing I | Business As Users                           |                     |                                              |                                                                                                    |
|-----------|---------------|---------------------------------------------|---------------------|----------------------------------------------|----------------------------------------------------------------------------------------------------|
| Action    |               | Name                                        | $\overline{\nabla}$ | Email ID                                     | Roles                                                                                                    |
| 1         | Details       | justgrants024.altgrantawardadmin jgitsext   |                     | justgrants024.altgrantawardadmin@gmail.com   | AlternateGrantAwardAdministrator                                                                                                    |
| (         | Details       | justgrants024.financialmanager jgitsext     |                     | justgrants024.financialmanager@gmail.com     | FinancialManager                                                                                                    |
| 1         | Details       | justgrants024.applicationsubmitter jgitsext |                     | justgrants024.applicationsubmitter@gmail.com | ApplicationSubmitter                                                                                                    |
|           | Details       | justgrants024.grantawardadmin jgitsext      |                     | justgrants024.grantawardadmin@gmail.com      | GrantAwardAdministrator                                                                                                    |
| 1         | Details       | justgrants024.multipleroles jgitsext        |                     | justgrants024.multipleroles@gmail.com        | $\label{eq:alternate} AlternateGrantAwardAdministrator, \ensuremath{ApplicationSubmitter}, \ensuremath{AuthorizedRepresentative}, \ensuremath{FinancialManager}, \ensuremath{GrantAwardAdministrator}, \ensuremath{AuthorizedRepresentative}, \ensuremath{FinancialManager}, \ensuremath{GrantAwardAdministrator}, \ensuremath{AuthorizedRepresentative}, \ensuremath{FinancialManager}, \ensuremath{GrantAwardAdministrator}, \ensuremath{AuthorizedRepresentative}, \ensuremath{FinancialManager}, \ensuremath{GrantAwardAdministrator}, \ensuremath{GrantAwardAdministrator}, \ensuremath{AuthorizedRepresentative}, \ensuremath{FinancialManager}, \ensuremath{GrantAwardAdministrator}, \ensuremath{GrantAwardAdministrator}, \ensuremath{GrantAdministrator}, \ensuremath{GrantAdministrator}, \ensuremath{GrantAdministrator}, \ensuremath{GrantAdministrator}, \ensuremath{GrantAdministrator}, \ensuremath{GrantAdministrator}, \ensuremath{GrantAdministrator}, \ensuremath{GrantAdministrator}, $ |
| 1         | Details       | justgrants024.authorizedrep jgitsext        |                     | justgrants024.authorizedrep@gmail.com        | AuthorizedRepresentative                                                                                                    |
| 1         | Details       | Ryan Seacrest                               |                     | ryan.seacrest@gmail.com                      | ApplicationSubmitter                                                                                                    |
| 1         | Details       | JohnElectronicBusinessPoc Doe               |                     | justgrants024@gmail.com                      | ApplicationSubmitter,EntityAdministrator                                                                                                    |
|           |               |                                             |                     |                                              |                                                                                                    |

#### **Checking User Role Assignments**

Awards that do not have the following roles assigned are not able to be edited:

- Grant Award Administrator
- Financial Manager
- Authorized Representative

|        |                 |                  | Cho       | ose Role:                       | Ass                                    | sign to:                                  |                                         |                                                                              |              |              |                          |          |                                  |
|--------|-----------------|------------------|-----------|---------------------------------|----------------------------------------|-------------------------------------------|-----------------------------------------|------------------------------------------------------------------------------|--------------|--------------|--------------------------|----------|----------------------------------|
| Awar   | (Choose Role) ~ |                  |           |                                 | ~ (C                                   | hoose User)                               |                                         | ~                                                                            |              |              |                          |          |                                  |
| 9 resi | Show1           | Award ID         | ₹         | Award Status                    | Grant Award Administrator              | Alternate Grant<br>Award<br>Administrator | Financial Manager 🛛 👻                   | Authorized Representative                                                    | Managing 🛛 👻 | Program 👳    | Project Po<br>Start Date | Export L | Project<br>Period<br>End<br>Date |
|        |                 | 15JC0P5-2-66-0   | 0149-STEC | Pending-Award Acceptance        | justgrants025 grantawardadmin jgitsext | Jacqueline Weaknecht                      | Jacqueline Weaknecht                    | justgrants025 authorizedrep jpitsext<br>justgrants025 authorizedrep jpitsext | COPS         | COPS         | 10/31/19                 |          | 05/10/2020                       |
| *      |                 | 15P5M 20-GG-0    | 0233-12   | Pending-Award Acceptance        | justgrants025 grantawardadmin jgitsext |                                           | justgrants025 multipleroles jgitsext    | justgrants025.authorizedrep jgitsext                                         | OJP          | SMART        | 10/31/19                 |          | 10/31/2020                       |
|        |                 | 15PT 4A-20-GG-00 | 0234-12   | Pending-ProgrammaticCloseout    | justgrants025 multipleroles jgitsext   | Jacqueline Weaknecht                      | justgrants025 multipieroles jgitsext    | Jacqueline Weaknecht<br>justgrants025 authorizedrep jgitsext                 | OJP          | SMART        | 10/31/19                 |          | 10/31/2020                       |
|        |                 | 1 PSMA-20-GG-0   | 0234-12   | Pending-ProgrammaticCloseout    | Jacqueline Weaknecht                   | Jacqueline Weaknecht                      | justgrants025 financialmanager jgitsext | justgrants025 authorizedrep jgitsext<br>Jacqueline Weaknecht                 | OJP          | SMART        | 10/31/19                 |          | 10/31/2020                       |
|        |                 | 15P5MA-20-GG-0   | 0233-12   | Pending-ProgrammaticCloseout    | Mainul Islam                           | Mainul Islam                              | Mainul Islam                            | Mainul Islam                                                                 | OJP          | SMART        | 10/31/19                 |          | 10/31/2020                       |
| *      |                 | 15P5MA-20-GG-0   | 0233-12   | Pending-HoldCloseout            | Mainul Islam                           | Mainul Islam                              | Mainul Islam                            | Mainul Islam                                                                 | OJP          | SMART        | 10/31/19                 |          | 10/31/2020                       |
|        |                 | 15P5MA-20-GG-00  | 0233-12   | Active                          | justgrants025 grantavasdadmin jgitsext |                                           | justgrants025.financialman her jgitsext | justgrants025 authorizedrep jgitsext                                         | OJP          | SMART        | 10/31/19                 |          | 10/31/2022                       |
| *      |                 |                  |           | Pending-Award External Assignee |                                        |                                           |                                         | justgrants025 authorizedrep igitsext<br>justgrants025 multipleroles igitsext | COPS         | Programmatic |                          |          |                                  |
|        | 9               |                  |           | Pending-Award External Assignee | $\mathbf{\mathbf{v}}$                  |                                           |                                         | justgrants025 authorizedrep joitsext<br>justgrants025 multipleroles joitsext | COPS         | Programmatic |                          |          | e                                |
| Choo   | se Role:        | Assign           | to:       |                                 |                                        |                                           |                                         |                                                                              |              |              |                          |          |                                  |
| (Cho   | oose Role)      | ✓ (Choo)         | se User)  | V                               | Assign                                 |                                           |                                         |                                                                              |              |              |                          |          |                                  |

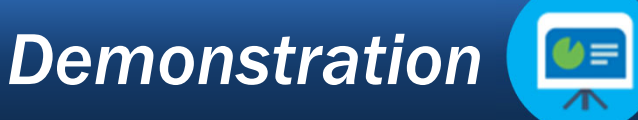

## **Entity Management**

untion high 9 Querter

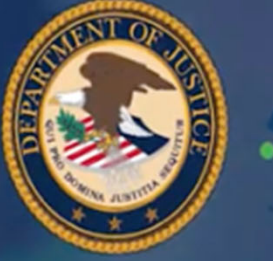

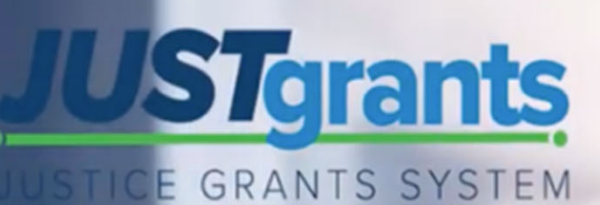

#### Grants Management Series: Entity Management

# Grant Award Modifications (GAM)

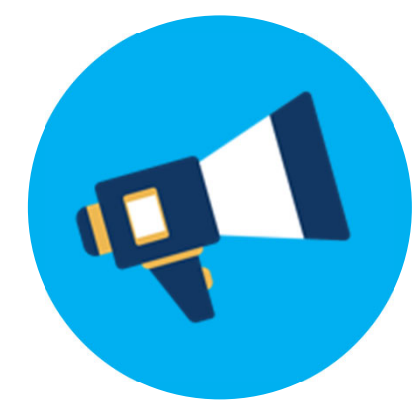

#### **Grant Award Modification**

JustGrants focuses on modifications to key elements of an award, *not* routine updates to grant information that do not modify award details. There are three types of GAMs:

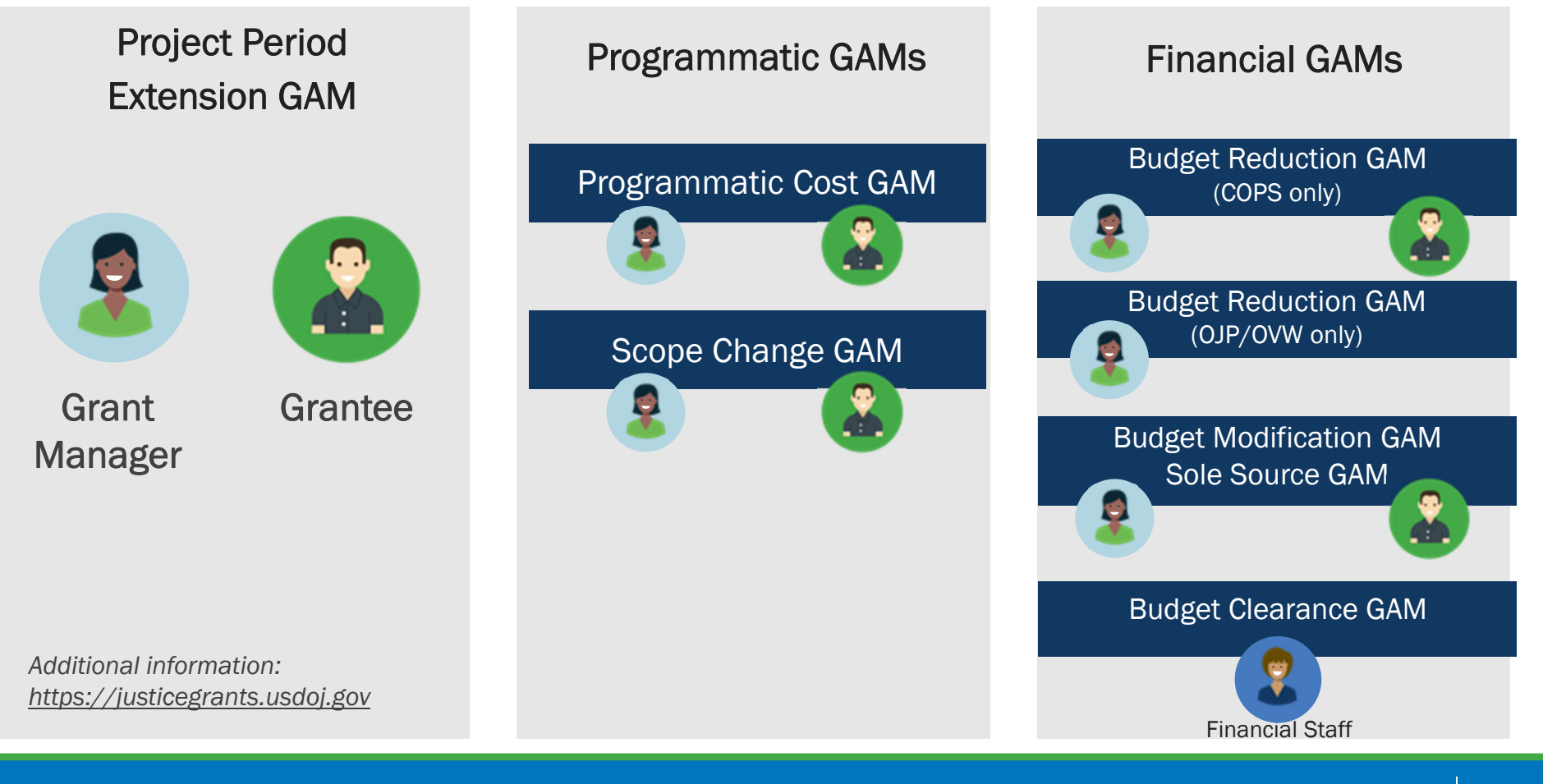

#### GAM Highlights

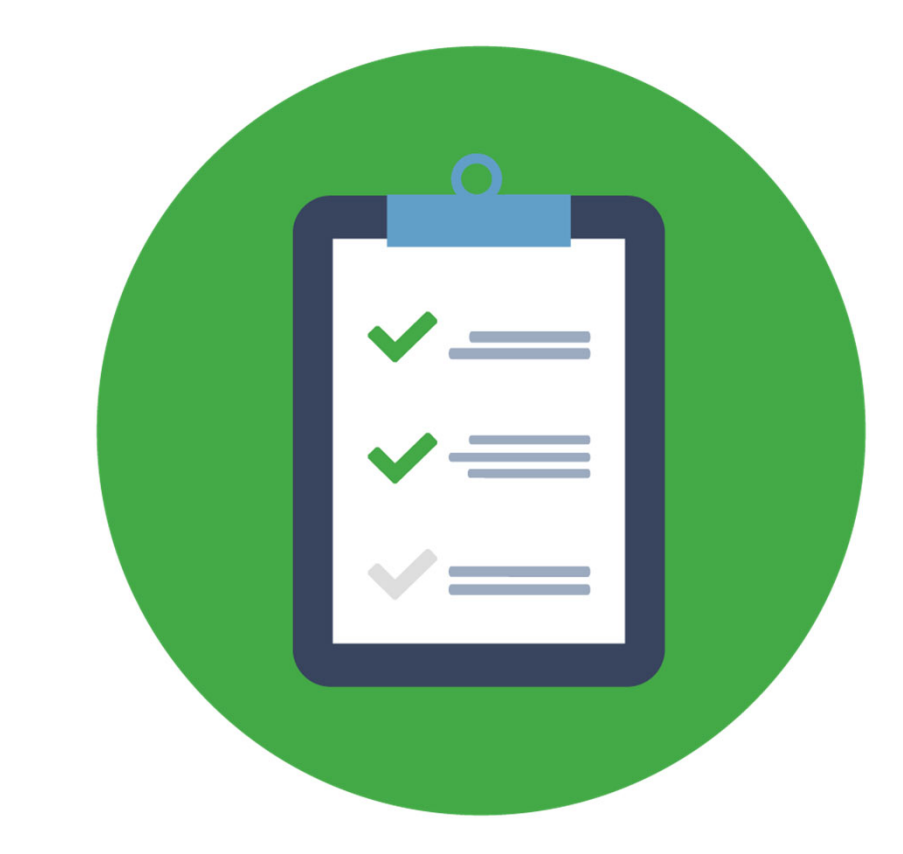

- The purpose of the GAM is to update the Award Details.
- GAMs are used only to modify a key fact or a detail about the award.
- GAMs are limited to updates or changes to award details, not to confirm compliance with requirements or deliverables.
- A user can delete a GAM before submitting it.

#### **Changes that Are Not GAMs**

The following actions can still be done in JustGrants, but are not being treated as GAMs:

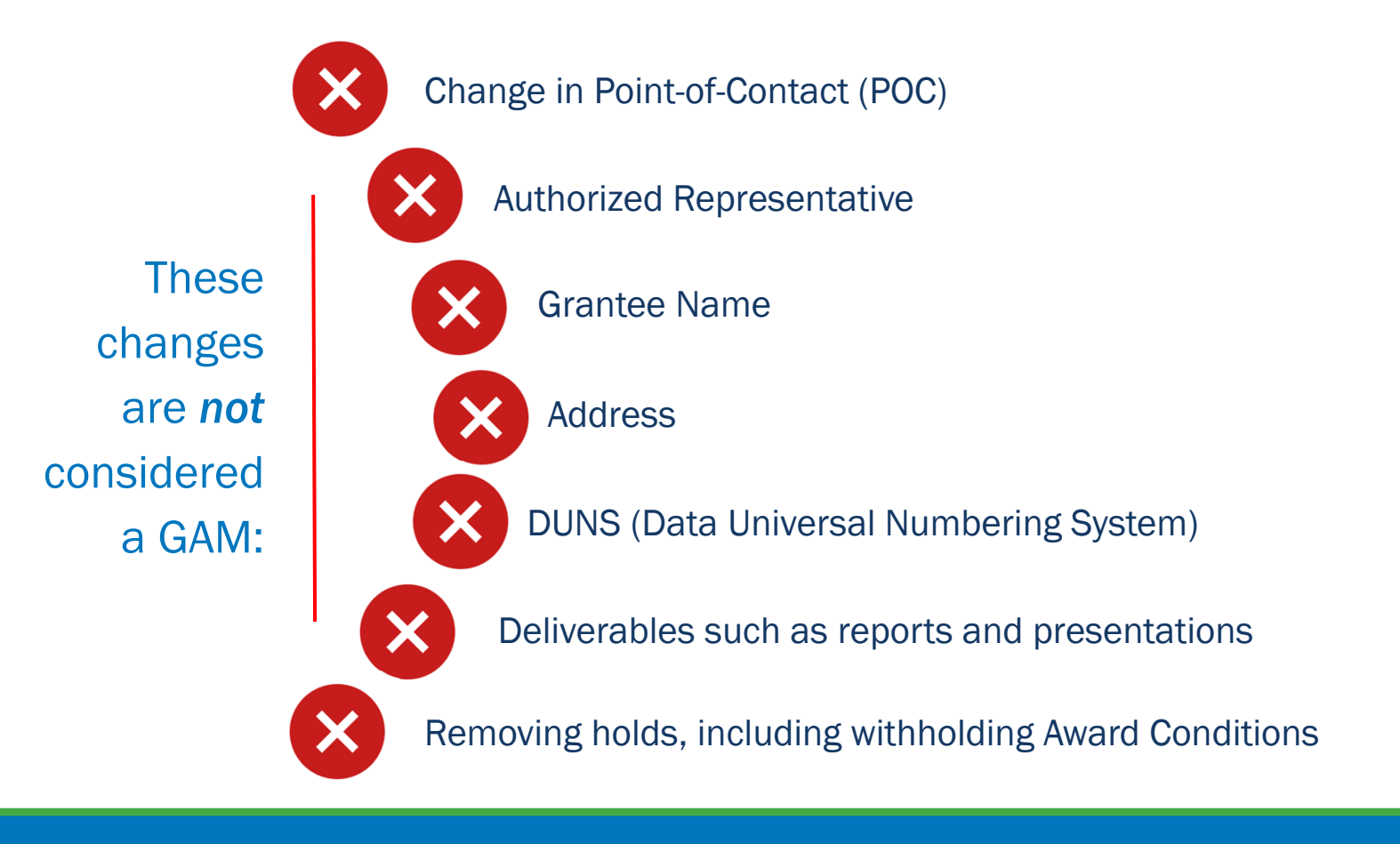

#### **Review and Approve GAM Overview**

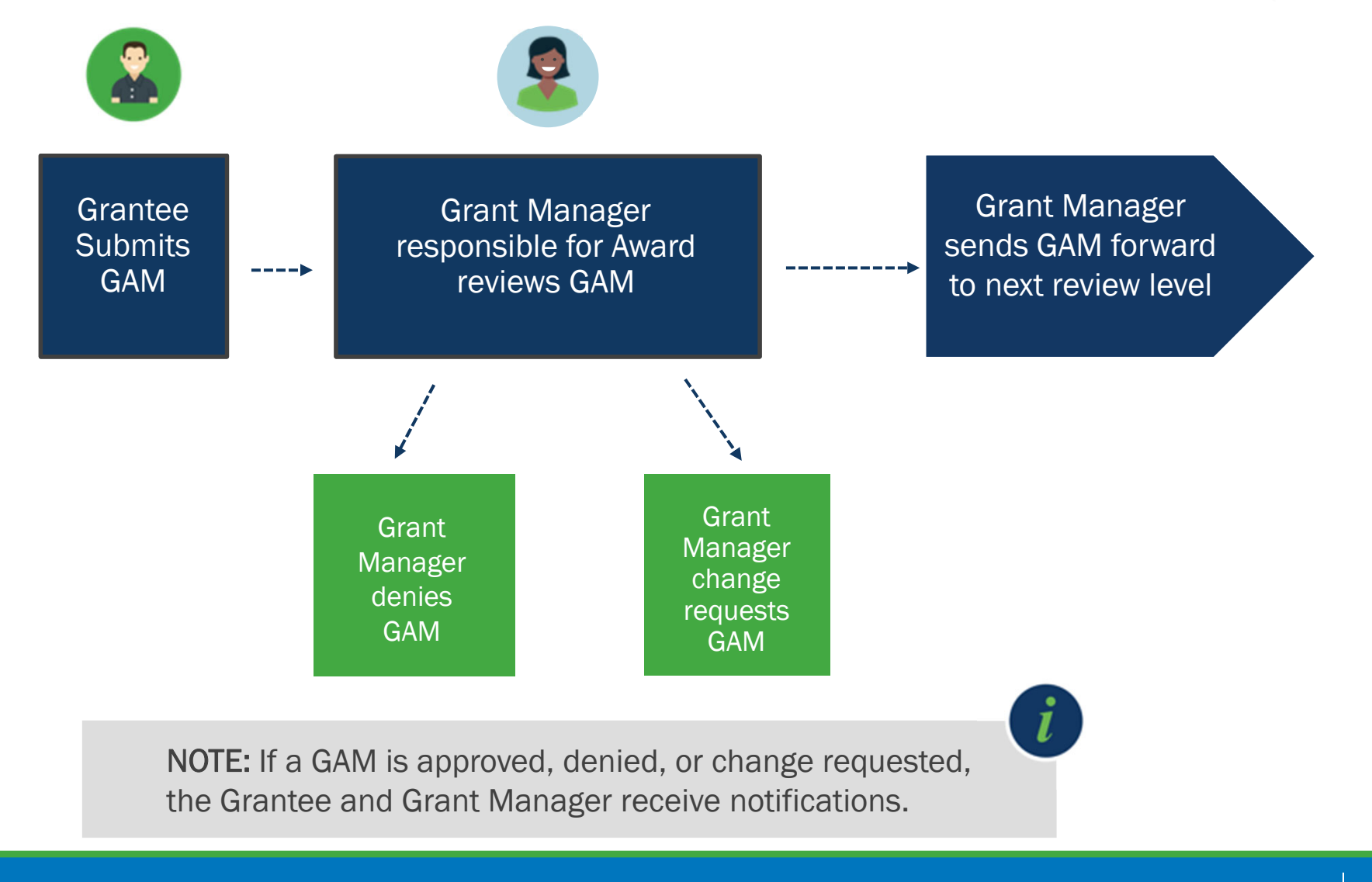

## Grant Award Modifications Demonstration

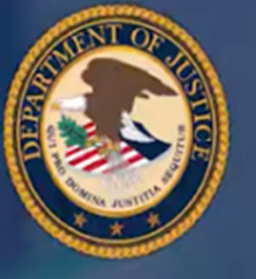

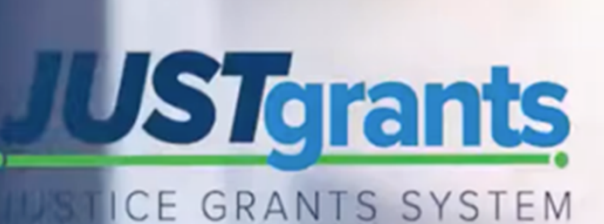

**₩=** 

#### **Grants Management Series: Grant Award Modifications**

Innocement Repository 10

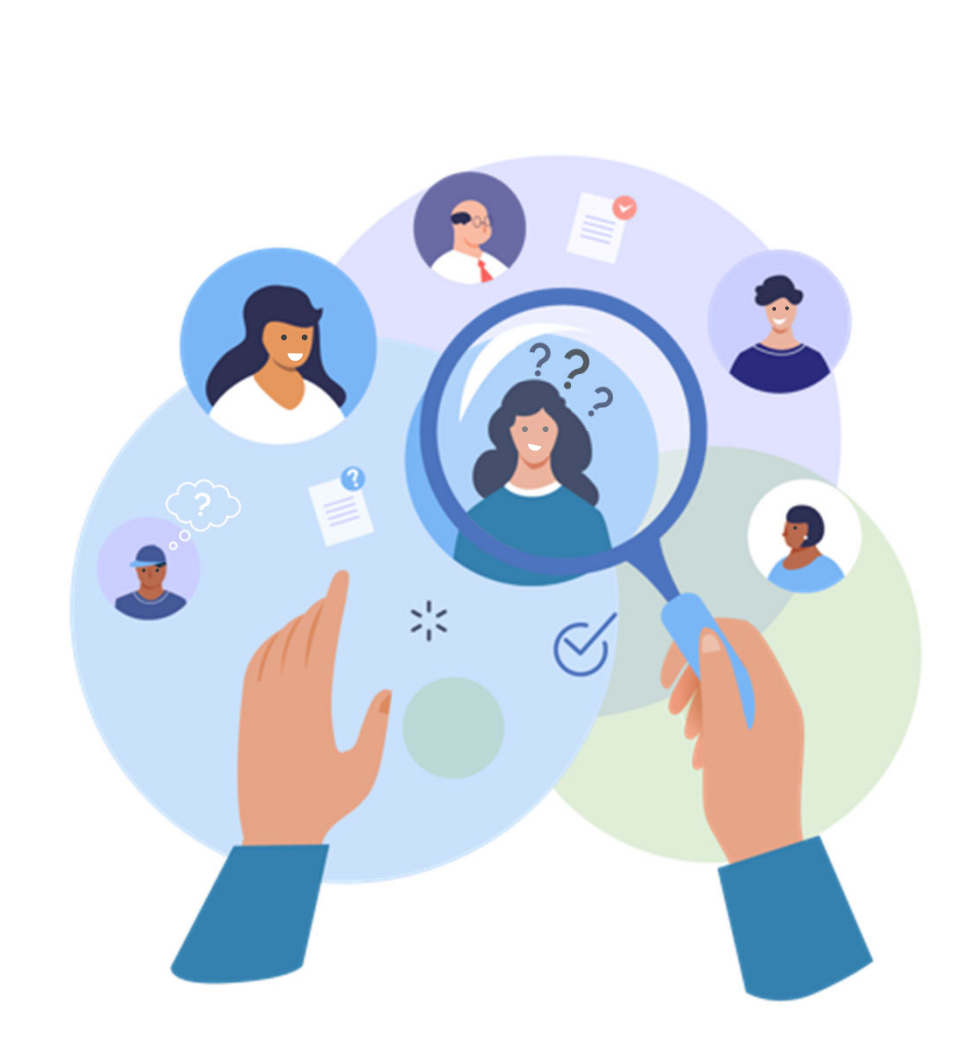

# Questions & Answers

# Financial Reporting Overview

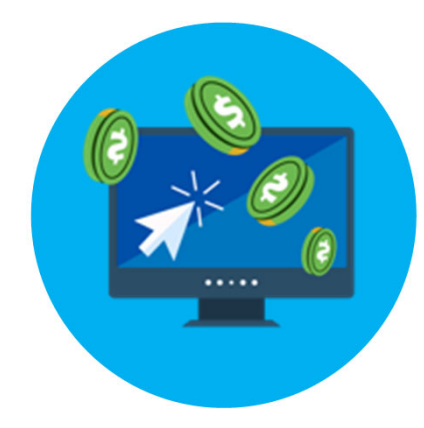

### **Financial Reporting: Financial Manager**

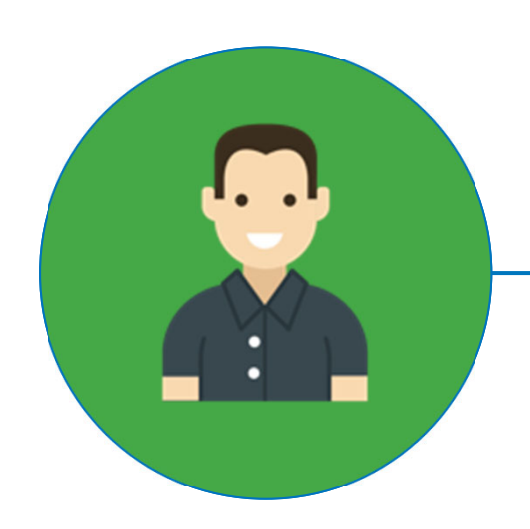

#### The Financial Manager can:

Certify and submit financial information and all Federal Financial Reports on behalf of an Entity.

#### **Financial Reporting**

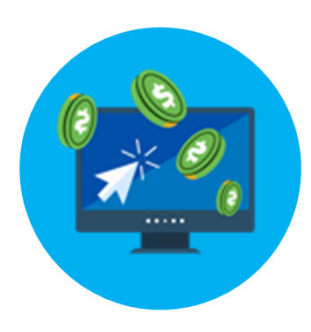

- Financial Managers may submit FFRs 10 calendar days or less from the reporting period end date.
- Funds will be suspended one day after the due date. Funds are frozen and released based on the status of the delinquent FFR.
- Final FFRs are submitted 90 days after the project period end date.

For more information on Financial Reporting, please see the Justice Grants training page at <u>https://justicegrants.usdoj.gov/training-resources/justgrants-training/financial-reporting</u>.

#### **Reporting Period**

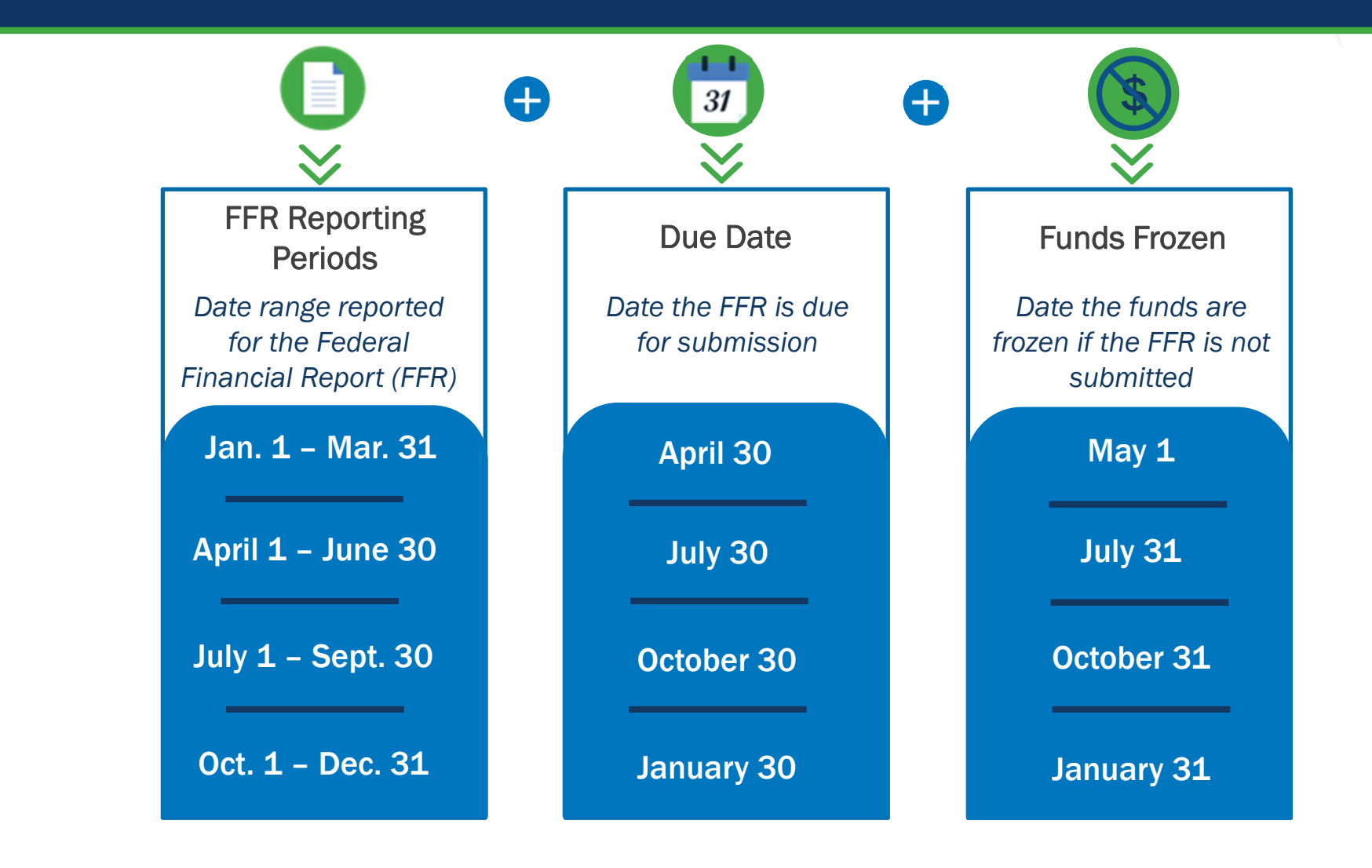

#### **Review and Approve Federal Financial Reports**

- Once submitted, FFRs are sent to the United Financial Management System (UFMS) for validation.
- The FFR status will be "Pending UFMS" for up to 24 hours.
- The status will change to "Resolved-Completed" when UFMS has validated the report.

Grantee **UFMS Submits** Validation

**NOTE:** If an FFR is delinquent, funds will automatically be withheld. Once the delinquent report has been submitted, expect the funds to be released within 24 hours.

#### **Removing Withholding Amounts**

Once a withholding amount has been removed by the Grant Manager, it must be approved by the Grant Manager Supervisor and the Grants Management Financial Division.

The removal of the withholding amount is then sent to ASAP to release the funds. The funds are available for drawdown within 24 hours.

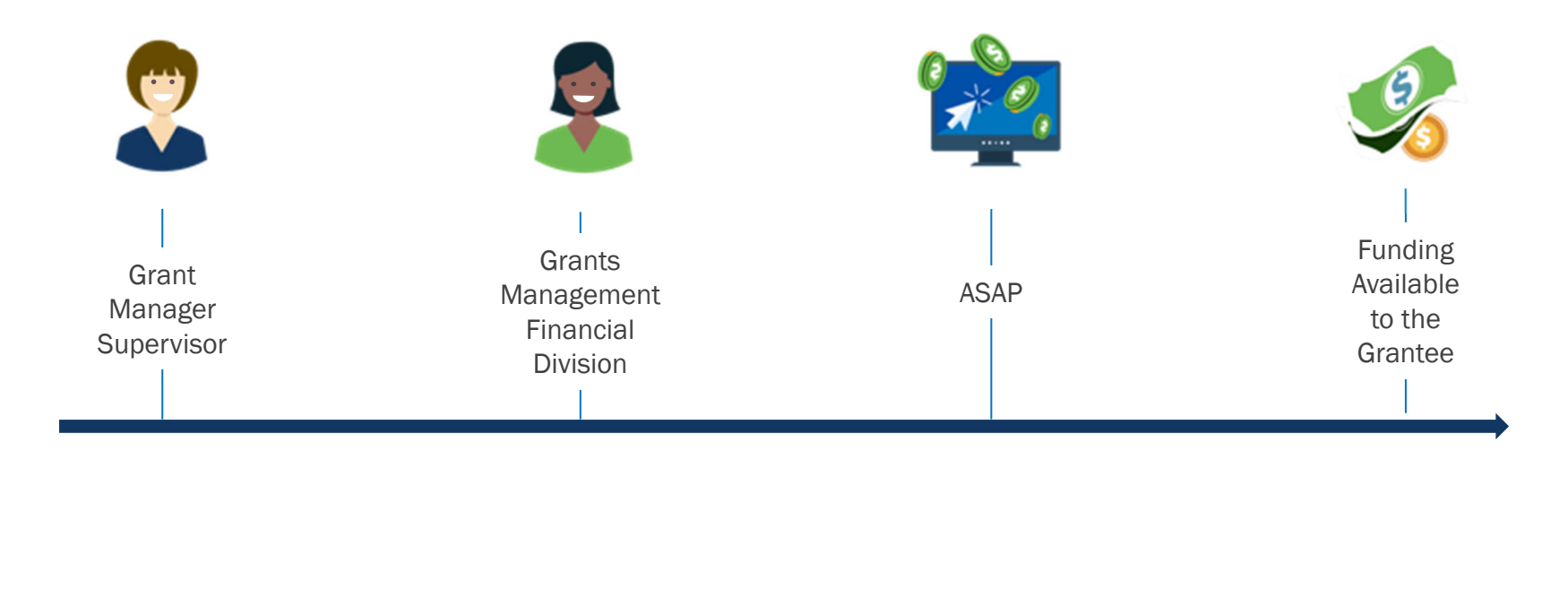

# Performance Reporting Overview

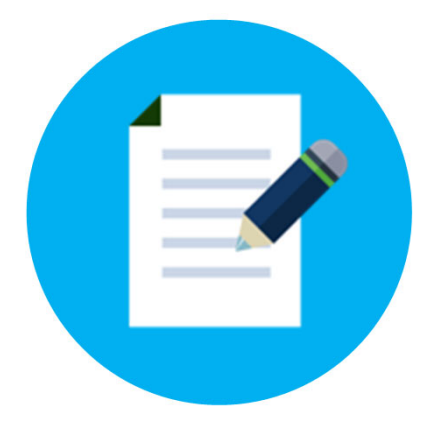

#### **Performance Report Frequency and Due Dates**

| Start Date                       | End Date                         | Due Date                         |  |  |  |  |  |  |
|----------------------------------|----------------------------------|----------------------------------|--|--|--|--|--|--|
| ~ Quarterly ~                    |                                  |                                  |  |  |  |  |  |  |
| January 1                        | March 31                         | April 30                         |  |  |  |  |  |  |
| April 1                          | June 30                          | July 30                          |  |  |  |  |  |  |
| July 1                           | September 30                     | October 30                       |  |  |  |  |  |  |
| October 1                        | December 31                      | January 30                       |  |  |  |  |  |  |
|                                  | ~ Semi-Annual Regular ~          |                                  |  |  |  |  |  |  |
| January 1                        | June 30                          | July 30                          |  |  |  |  |  |  |
| July 1                           | December 31                      | January 30                       |  |  |  |  |  |  |
|                                  | ~ Annual Fiscal Year ~           |                                  |  |  |  |  |  |  |
| October 1                        | September 30                     | October 30                       |  |  |  |  |  |  |
|                                  | ~ Annual Calendar ~              |                                  |  |  |  |  |  |  |
| January 1                        | December 31                      | January 30                       |  |  |  |  |  |  |
|                                  | ~ COPS Semi-Annual ~             |                                  |  |  |  |  |  |  |
| February 1                       | July 31                          | August 31                        |  |  |  |  |  |  |
| August 1                         | January 31                       | March 2                          |  |  |  |  |  |  |
|                                  | ~ OVW Annual ~                   |                                  |  |  |  |  |  |  |
| January 1                        | December 31                      | March 30                         |  |  |  |  |  |  |
|                                  | ~ Annual Other ~                 |                                  |  |  |  |  |  |  |
| Dynamic: Defined at solicitation | Dynamic: Defined at solicitation | Dynamic: Defined at solicitation |  |  |  |  |  |  |

#### **Performance Report Approval Process**

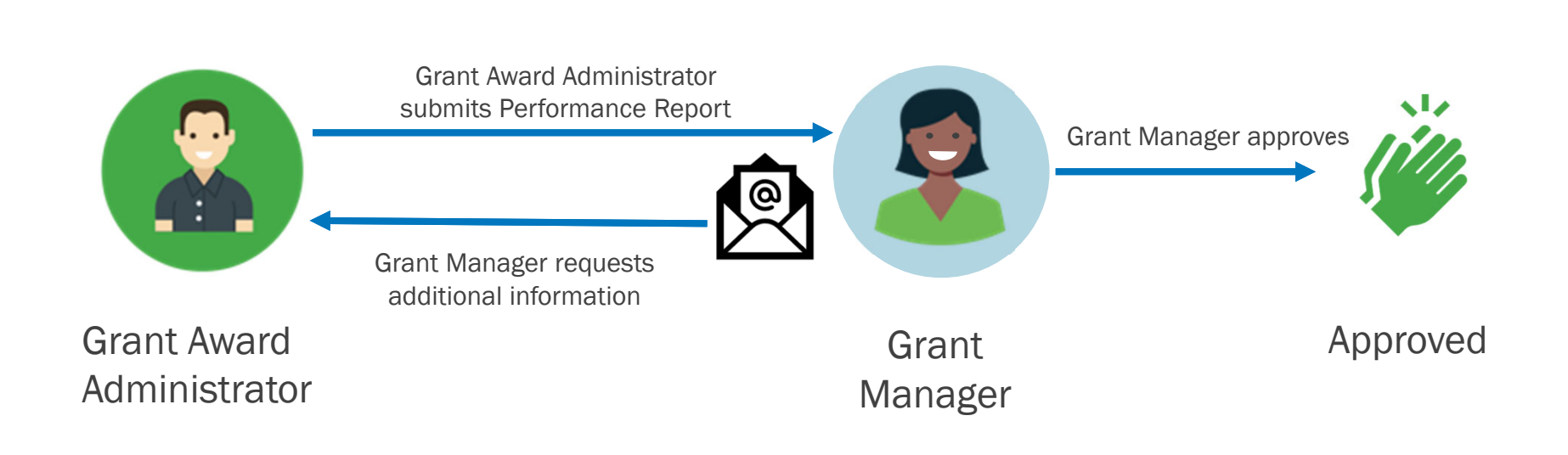

# LIVE DEMONSTRATION

JustGrants Navigation

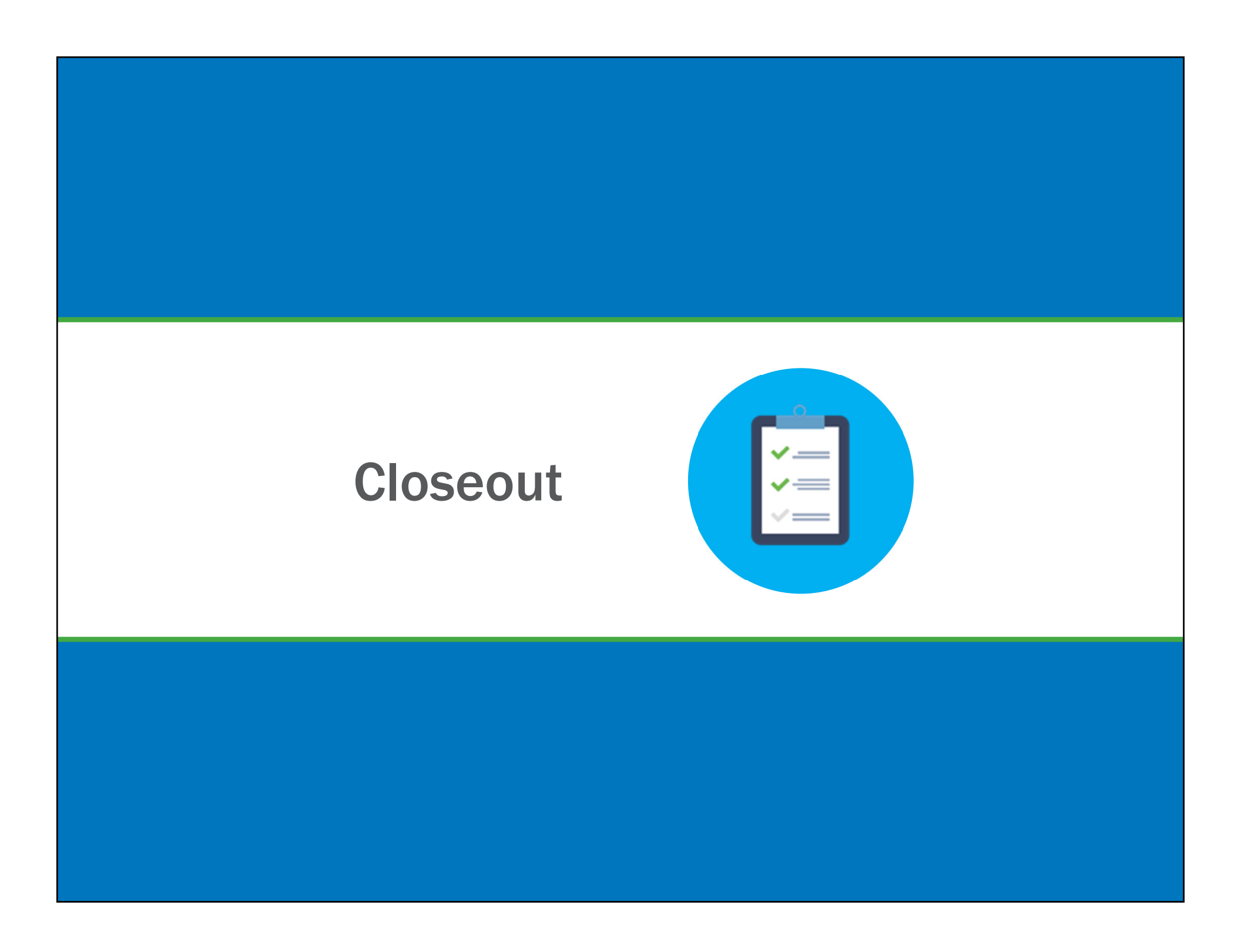

#### **Closeout: Grant Award Administrator**

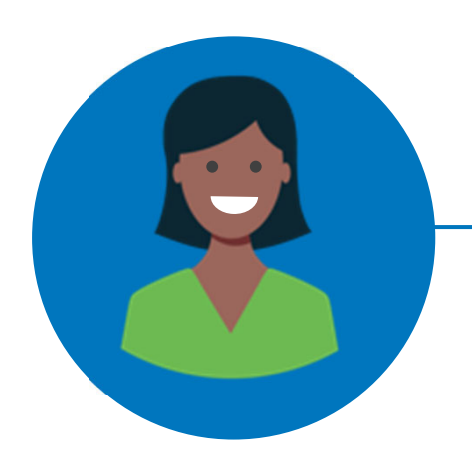

#### The Grant Award Administrator can:

- Generate a Closeout early if needed.
- Review an automatically generated Closeout from My Worklist.
- Review the Closeout requirements.
- Submit the final Performance Report from the Closeout screen.
- View and add deliverables, as necessary.
- View award conditions.
- Add comments and attachments.
- Submit the Closeout package.

#### **Closeout Overview**

How does Closeout work within JustGrants?

- Closeouts are automatically generated one day after the grant end date or automatically if an award is declined.
- Closeouts are automatically submitted when it is 91 days after the end date of the grant.

#### Please note:

- You will be notified when the Closeout is generated and when it is due.
- You must submit a final SF-425 to view the financial reconciliation.
- For more information on Closeout, please see the Justice Grants training page at <u>https://justicegrants.usdoj.gov/training-</u> resources/justgrants-training/closeout

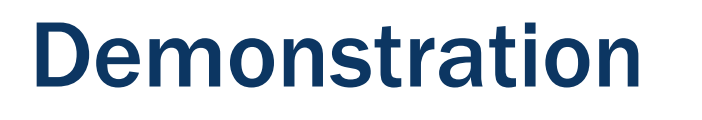

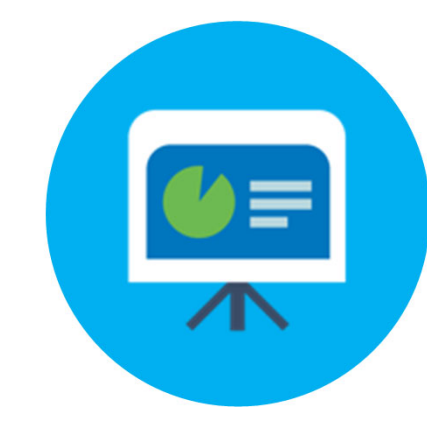

### Closeout

#### **Demonstration**

| fome                   | Welcon                                             | re Lise Hariman |     |            |  |                    |                          |  |                          |     |                     |  |
|------------------------|----------------------------------------------------|-----------------|-----|------------|--|--------------------|--------------------------|--|--------------------------|-----|---------------------|--|
| Entity Profile         |                                                    | Verts (1)       |     |            |  |                    |                          |  |                          |     |                     |  |
| Entity Users           |                                                    |                 |     |            |  |                    |                          |  |                          |     |                     |  |
| Entity Documents       | WARNING: System Under Construction 8/19/29 2:27 PM |                 |     |            |  |                    |                          |  |                          |     |                     |  |
| Applications           |                                                    |                 |     |            |  |                    |                          |  |                          |     |                     |  |
| Awards                 | ~ 1                                                | ly Worklist     |     |            |  |                    |                          |  |                          |     |                     |  |
| Aunitoring             | 14.                                                | resulta         |     |            |  |                    |                          |  | Rows: 1-10               | × [ | > >> Export List    |  |
| Federal Forms          |                                                    | Case ID         | 477 | Date Due   |  | Urgency            | Case Type                |  | Case Status              |     | Last Updated        |  |
|                        |                                                    | F-44114         |     | -          |  |                    | Federal Financial Report |  |                          |     | -                   |  |
|                        |                                                    | 7-44154         |     | 07/01/2020 |  | 6 47 Days Past Das | Federal Financial Report |  | FFR-Delequent            |     | 09/14/2020 09:45 AM |  |
|                        |                                                    | F-44114         |     | 07/91/2020 |  | e 47 Days Past Dae | Federal Financial Report |  | FFR-Delegant             |     | 09/14/2020 09:48 AM |  |
|                        |                                                    | EAUV-07062      |     | 12210021   |  | Clue In 460 Days   | Closeout                 |  | Pending-Initiate/Coseout |     | 66/31/2520 01:31 PM |  |
|                        | 1.5                                                | PR-1036         |     | 0615/2020  |  | S2 Days Past Dae   | Performance Raport       |  |                          |     |                     |  |
| Data and Ballin        | -                                                  | PR-HIS          |     | 03152020   |  | 214 Days Past Due  | Performance Raport       |  |                          |     |                     |  |
| Privacy Policy         |                                                    | PR-1119         |     | 0815/2020  |  | 9 32 Days Past Dee | Performance Report       |  |                          |     |                     |  |
| inter Estate internet  |                                                    | PR-1156         |     | 11-68-2829 |  | Oue In 53 Days     | Performance Report       |  |                          |     |                     |  |
| na ranancia regiori    |                                                    | PR-125          |     | 0815/2020  |  | 9 32 Days Past Das | Performance Raport       |  |                          |     |                     |  |
| ded Award              |                                                    | PR-2128         |     | 18/29/2020 |  | Oue in 43 Days     | Performance Report       |  |                          |     |                     |  |
| 6234                   |                                                    |                 |     |            |  |                    |                          |  |                          |     |                     |  |
| ve Funded Award<br>w=1 |                                                    |                 |     |            |  |                    |                          |  |                          |     |                     |  |
| PW-GMS-Weitt Punde     |                                                    |                 |     |            |  |                    |                          |  |                          |     |                     |  |
| Ided Award             |                                                    |                 |     |            |  |                    |                          |  |                          |     |                     |  |

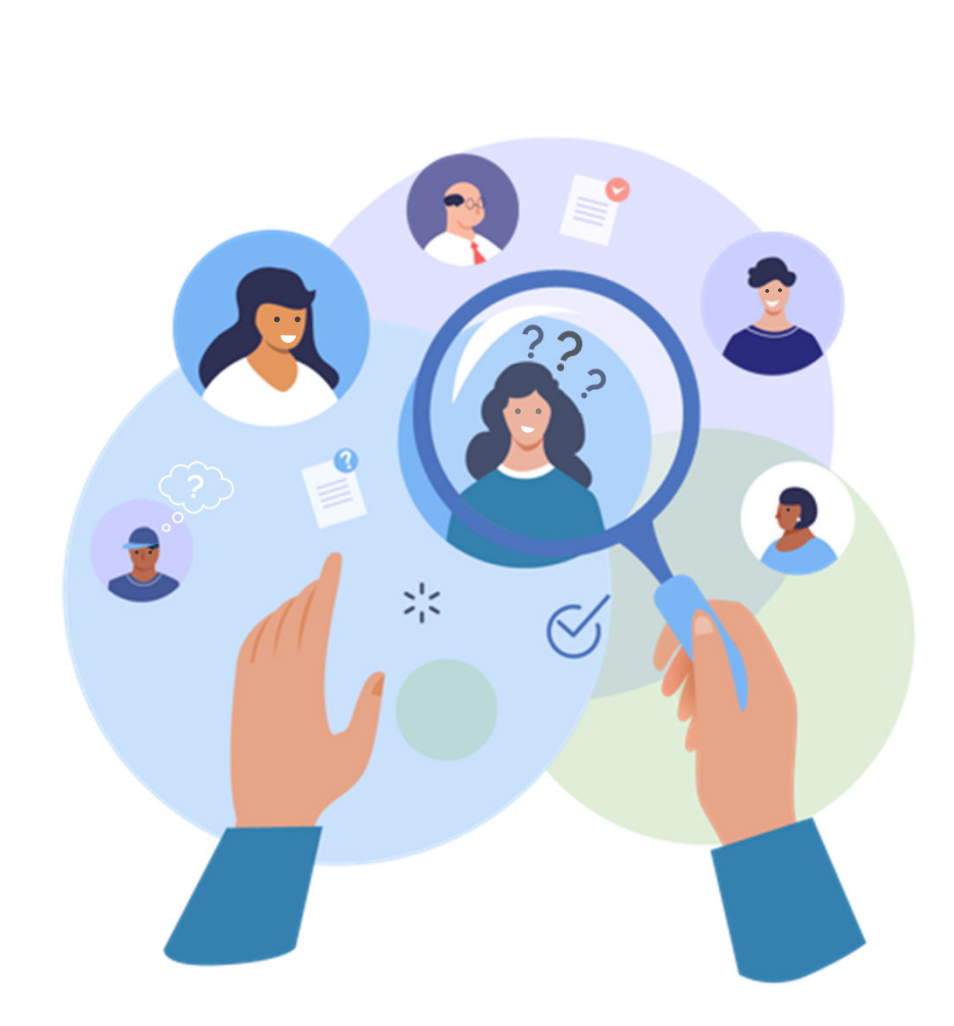

# Questions & Answers

# Where to Find Help

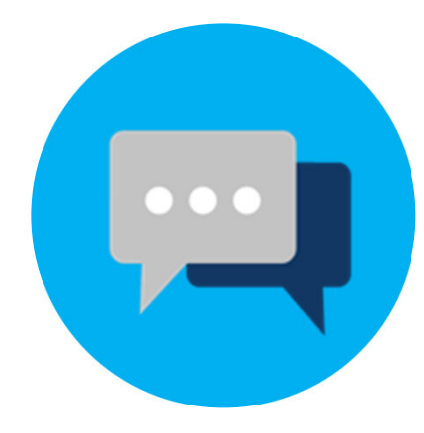

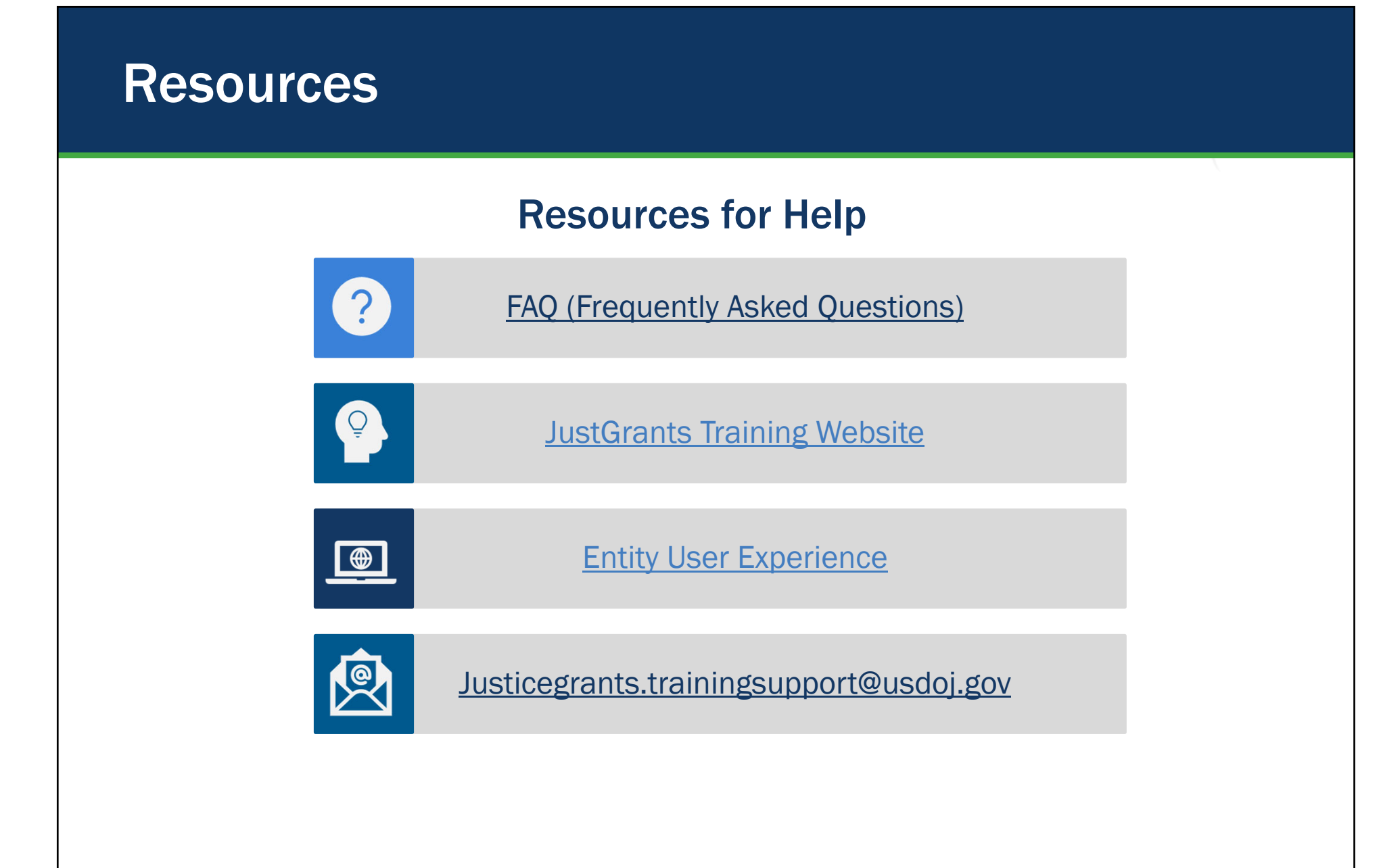

#### **JustGrants Training Website**

| JUST grants<br>JUST grants System                 | JustGrants Login   FAQs   COPS Office   OJP   OVW Search Q |
|---------------------------------------------------|------------------------------------------------------------|
| About                                             | <ul> <li>News &amp; Updates</li> </ul>                     |
| Learn About th<br>Justice's Grant<br>Management S | e Department of<br>s and Payment<br>ystems                 |
| JustGrants Login                                  | https://justicegrants.usdoj.gov/                           |

The Department of Justice (DOJ) grant making components—the Office of Community Oriented Policing Services (COPS Office), the Office of Justice Programs (OJP), and the Office on Violence Against Women (OVW)—have established this website to serve as a resource hub for their grants management system (JustGrants) and payment management system (ASAP), both of which launched on October 15, 2020.

#### JustGrants User Self-Support

There is a wide range of self-guided training materials that will help you become a more proficient user and work through any challenges you experience.

#### JusticeGrants.usdoj.gov/Training

#### **Self-Service Support**

Find tools to reset passwords, replace the Entity Administrator, invite/remove members, add/remove roles, SMS codes, accept awards in JustGrants, & request payments in ASAP.

- <u>https://justicegrants.usdoj.gov</u>
- Self-service options
- Most common user support-related questions
- Links to step-by-step instructions

#### **JustGrants Technical Support**

If you need support beyond what is available at the self-service portion of the Justice Grants website, please reach out to Technical Support.

# Technical Support When you cannot resolve the issue using the Self Service Support section, please contact JustGrants Support. Monday – Friday between the hours of 5:00 AM and 9:00 PM EST Saturday, Sunday, and Federal holidays from 9:00 AM to 5:00 PM EST

#### Help us Help You

To speed up your service request, please provide detailed information about the task that you are trying to accomplish. Along with the specific issue details, include as much of the following as possible:

- $\checkmark$  A clear statement of the issue
- ✓ DUNS (Data Universal Numbering System)
- ✓ Active Award Number
- A screen shot of your entity profile that contains your entity information
- ✓ The roles used in JustGrants
- ✓ A screen shot of the issue you are facing that captures the entire browser and where you are in the application
- $\checkmark$  The steps you took to get there
- ✓ Date and time when the issue occurred
- ✓ Operator ID (your email address)
- ✓ Browser Version

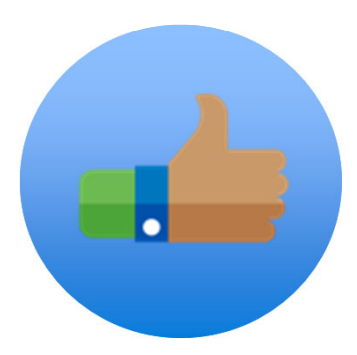

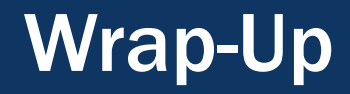

#### **Additional Resources for Help**

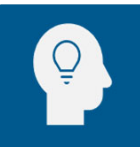

Roles Matrix

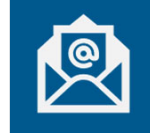

Entity Management

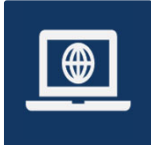

SAM.gov Help Desk (Federal Service Desk)

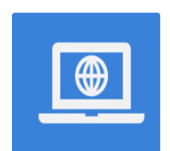

JustGrants User Support

Application Mechanics: A JustGrants Learning Session

#### **Grant-Related Support Contact Information**

For grant-related support, contact the Grant Manager listed on the award, or the appropriate funding office:

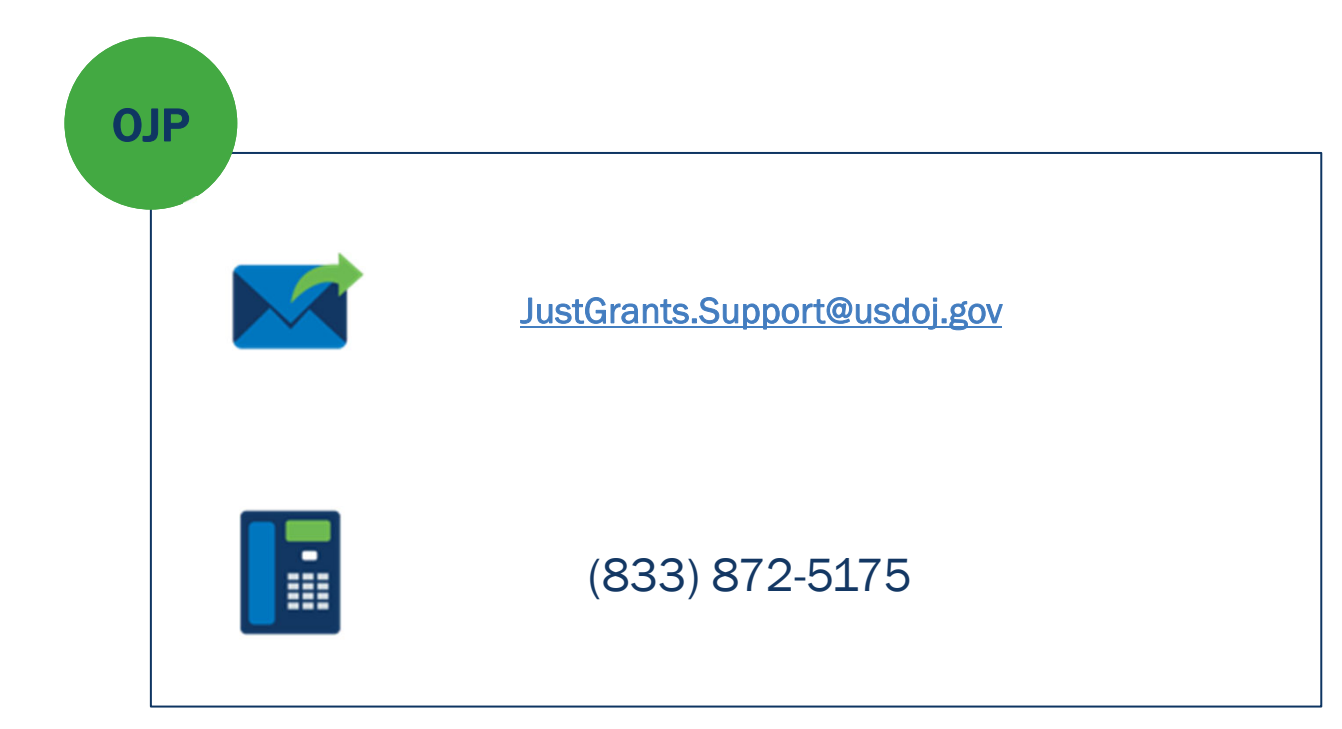

Questions **related to an open solicitation** should be directed to the point of contact listed in the solicitation.

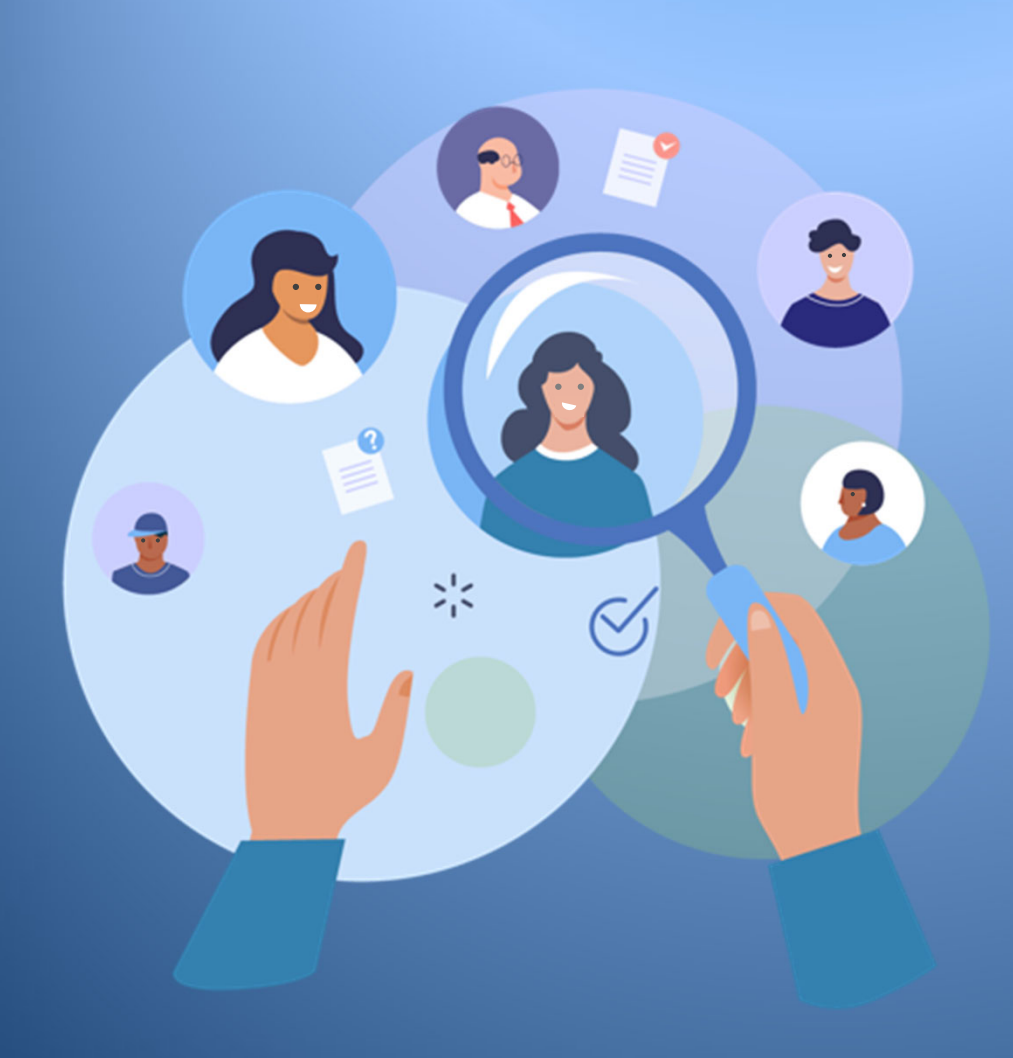

# Thank You!